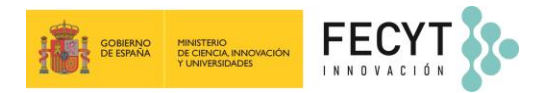

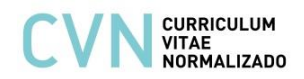

## ¿Cómo genero mi CVA ANECA desde el Editor CVN de FECYT?

Las siglas **CVA** corresponden a **Curriculum Vitae Abreviado**. El **CVA ANECA** es el modelo de CV que se solicita en la acreditación estatal para el acceso a los cuerpos docentes universitarios (CU y PTU - Programa ACADEMIA) de la Agencia Nacional de Evaluación de la Calidad y Acreditación (ANECA). Esta plantilla normalizada puede obtenerse a través del Editor de FECYT (<u>http://cvn.fecyt.es/editor</u>) mediante la opción "Formato CVA (ANECA)". Para generar el CVA ANECA desde la aplicación del Editor CVN hay que seguir los siguientes pasos:

## 1. Incorporar los datos requeridos en CVA (ANECA)

**El investigador**, durante la introducción de sus méritos curriculares, **debe elegir** el modelo de currículum **"Formato CVA (ANECA)**" disponible **desde el menú principal del Editor CVN**, debajo del acceso a cada uno de los módulos. Cuando pulse en dicho botón **la herramienta visualizará <u>solo los apartados y</u>** <u>campos</u> que puede rellenar **según esta plantilla de CV**.

El Editor se compone de 8 Módulos y cada uno de ellos dispone de diferentes apartados. Una vez dentro de la aplicación la manera de visualizar estos apartados es posicionándose en el Módulo que desee y pulsando en el símbolo "+" que está situado justo debajo del título. A continuación, se abrirá un desplegable con todos los apartados disponibles. Deberá seleccionar el pertinente para consignar sus datos. Si una sección ya estuviese cumplimentada con algún ítem se mostrará por defecto en la pantalla.

|                                                                                                    | CVN CURRICULUM<br>VITAE<br>NORMALIZADO<br>Deservedado or FECYT |                                                               |                       |                                                |      |
|----------------------------------------------------------------------------------------------------|----------------------------------------------------------------|---------------------------------------------------------------|-----------------------|------------------------------------------------|------|
| Editor de CVN                                                                                                    | <u> cau.editor.cvn@fecy</u>                                    | <u>tes</u>                                                    |                       |                                                |      |
| Está usted en: Menú principal >> Actividad científica                                                                                                    |                                                                |                                                               | 😫 Estefanía Gut       | iérrez 🛛 🚍 💥 📉                                 |      |
| Option       Option       Option |                                                                |                                                               |                       |                                                |      |
| Para los elementos seleccionados                                                                                                    |                                                                | Tina da nardunatión                                           | ? Mostrar ayud        | a 🛟 Importar 🛟 Añadir<br>Modificar Duplicar Pa |      |
| The Impact of the Deletionship Commitment and Customer                                                                                                    | Several of Rusiness & Industrial Markatian                     |                                                               | 2022                  |                                                | ITal |
| The Impact of the Relationship Communent and Customer                                                                                                    | Journal of Business & Industrial Marketing                     | Articulo científico                                           | 2025                  |                                                |      |
| The Role of Supply Chain Integration between Integrated                                                                                                    | tel Debie Jeweel of Menorement                                 | Articulo científico                                           | 2023                  |                                                |      |
| Ellects of personal environmental awareness and environment                                                                                                    | Business Chatage and the Environment                           | Articulo científico                                           | 2023                  |                                                |      |
| How do CHPM practices influence firms' economic                                                                                                    | Journal of Rusiness Desearch                                   | Articulo científico                                           | 2023                  |                                                |      |
| <u><u>1</u> - 2 - 3</u>                                                                                                    | - 4 - 5 19 📎 📎                                                 | Fundado Continico                                             | 2023                  | Resultados mostrados 5                         | •    |
| Trabajos presentados en congresos nacionale                                                                                                    | es o internacionales (2)                                       |                                                               | ? <u>Mostrar ayud</u> | a 🕂 Importar 🕀 Añadir                          |      |
| Título del trabajo                                                                                                    | 😑 Entidad organizadora                                         | 😑 Nombre del congreso                                         | Fecha de celebración  | Modificar Duplicar Bo                          | rrar |
| Nucleation phenomena in liquid crystals                                                                                                    |                                                                | CCP5 Annual Meeting 2006                                      | 2006                  | 👔 🛸 🗙                                          | _    |
| Simple molecular fluid models to study ordered phases in den<br>1                                                                                                    | se                                                             | EMBO workshop on the Biological Implications of Macromolecula | ar 2003               | Resultados mostrados 5                         | ~    |

Los **apartados que hay que rellenar para cumplimentar un CVA dentro de CVN** vienen reflejados en la **tabla de correspondencias** (*siguiente página*).

Para generar su CVA ANECA necesita tener consignados aquellos apartados de CVN que considere oportunos reflejar en su currículo abreviado y que sean requeridos en la actuación de la convocatoria de la ANECA

|                 | CVA ANECA                                                | ¿Dónde encontrarlo en CVN?                         | á.       |
|-----------------|----------------------------------------------------------|----------------------------------------------------|----------|
| Bloque Apartado |                                                          | Apartado                                           | Módulo   |
|                 | DATOS PERSONALES                                         | Identificación CVN                                 | 1        |
|                 | RESUMEN NARRATIVO DEL CURRÍCULUM                         | Resumen libre del currículum                       | 8        |
|                 | 1. ACTIVIDAD INVESTIGADORA, DE TRANSFER                  | ENCIA E INTERCAMBIO DEL CONOCIMIENTO               |          |
|                 | 1.1. PROYECTOS Y CONTRATOS DE INVESTIGACIÓN Y T          | RANSFERENCIA E INTERCAMBIO DEL CONOCIMIENTO        |          |
| 1.1.1.          | Provectos                                                | Proyectos de I+D+i financiados en convocatorias    |          |
|                 | ·····,                                                   | competitivas                                       | 5        |
| 1.1.2           | Contratos                                                | Contratos, convenios o proyectos de I+D+i no       | _        |
|                 |                                                          | competitivos                                       |          |
| 1.2             | . RESULTADOS Y DIFUSION DE LA ACTIVIDAD INVESTIGADOF     | RA Y DE TRANSFERENCIA E INTERCAMBIO DE CONOCIMII   | ENTO     |
|                 |                                                          | Publicaciones, documentos científicos y técnicos   | 4        |
|                 |                                                          | Trabajos presentados en congresos nacionales o     | 6        |
| 1.2.1.          | Actividad investigadora                                  | Internacionales                                    |          |
|                 |                                                          | Periodos de actividad investigadora                | -        |
|                 |                                                          | Obras artísticas y profesionales                   | 5        |
|                 |                                                          | Transferencia e intercambio de conocimiento        | 5        |
|                 |                                                          | Propiedad industrial e intelectual                 |          |
| 1 2 2           | Transferencia e intercambio de conocimiento y            | Periodos de transferencia del conocimiento         | 6        |
| 1.2.2.          | actividad de carácter profesional                        | Situación profesional actual                       |          |
|                 |                                                          | (NO relacionada con la dirección y/o gestión)      | 2        |
|                 |                                                          | /NO relacionada con la dirección y/a gostión)      |          |
| 1 7 2           | Divulgación ciontífica                                   | Actividados do divulgación                         | 6        |
| 1.2.5.          |                                                          |                                                    | 0        |
|                 | 1.3. ESTANCIAS EN UNIVERSIDADE                           |                                                    | 1        |
| 1.3.1           | Estancias                                                | (para actividados do LLD Li v NO docontos)         | 6        |
| 1.4             | ΟΤΡΟς ΜΈΡΙΤΟς                                            | (para actividades de la actividad investigadora    | 6        |
| 1.4.            |                                                          |                                                    | 0        |
|                 |                                                          |                                                    |          |
|                 | 2.1. EXPERIENT                                           | CIA DUCENTE                                        |          |
| 2.1.1.          | Dedicación docente                                       | Certificado que se adjunta en la sede de ANECA)    | ANECA    |
|                 |                                                          | Periodos de actividad docente                      | D        |
| 2.1.2.          | Pluralidad, interdisciplinariedad y complejidad docente  | decente                                            |          |
|                 |                                                          | Material y etras nublicaciones decentes e de       |          |
| 2.1.3.          | Recursos educativos                                      | carácter nedagógico                                | 4        |
|                 |                                                          | Cursos y seminarios impartidos                     |          |
| 2.1.4.          | Actividades de formación impartida a lo largo de la vida | (Temática NO orientada a la Formación docente)     |          |
|                 | 2.2. EVALUACIÓN DE LA CALID                              | AD DOCENTE E INNOVACIÓN                            | <u>!</u> |
|                 | Evaluación mediante certificado/s (DOCENTIA)             | (Certificado/s que se adjunta en la sede de ANECA) |          |
|                 |                                                          | (Evaluación mediante autoinforme que se adjunta    | ANFCA*   |
| 2.2.1.          | Calidad de la actividad docente                          | en la sede de ANECA)                               |          |
| 2.2.2.          | Provectos de innovación docente                          | Proyectos de innovación docente                    | 4        |
|                 |                                                          | Cursos y seminarios recibidos cuvo obietivo sea la | _        |
| 2.2.3.          | Formación para la mejora docente recibida                | mejora de la docencia                              | 3        |
| ~ ~ ^           | ,                                                        | Cursos y seminarios impartidos                     |          |
| 2.2.4.          | Formación para la mejora docente impartida               | (Temática orientada a la Formación docente)        | 4        |
|                 | 2.3. TUTORIZAC                                           | CIÓN DOCENTE                                       |          |
| 224             | Tutovicovića vezlada                                     | Tutorías académicas de estudiantes                 |          |
| 2.3.1.          | rutorización regiada                                     | (con Tutorización reglada)                         | л        |
| <b>7</b> 2 7    | Otros tipos de Tutorización (no incluidas en el encargo  | Tutorías académicas de estudiantes                 | 4        |
| 2.3.2.          | docente oficial)                                         | (con Tutorización NO reglada)                      |          |
| 2.4.            | OTROS MÉRITOS                                            | Otros méritos de docencia                          | 4        |
|                 | 3. LIDEF                                                 | RAZGO                                              |          |
| 2 1             |                                                          | Grupos/equipos de investigación, desarrollo o      | 5        |
| J.1.            | DIRECTION DE EQUITOS DOCEMTES DE INVESTIGACIÓN           | innovación                                         |          |
| 20              | DIRECCIÓN DE TESIS DOCTORALES Y TRABAJOS FIN DE          | Dirección de tesis doctorales y/o proyectos fin de | л        |
| 5.2.            | MÁSTER                                                   | estudios                                           | -        |
|                 |                                                          | Situación profesional actual                       |          |
| 33              | LIDERAZGO EN EL ÁMBITO DE LA DIRECCIÓN Y GESTIÓN         | (relacionada con la dirección y/o gestión)         | 2        |
| 5.5.            | UNIVERSITARIA Y CIENTÍFICA                               | Situación profesional anterior                     | -        |
|                 |                                                          | (relacionada con la dirección y/o gestión)         |          |
|                 | RECONOCIMIENTO Y RESPONSABILIDAD EN                      |                                                    |          |
| 3.4.            | ORGANIZACIONES CIENTIFICAS Y COMITÉS CIENTÍFICO-         | Comités científicos, técnicos y/o asesores         | 6        |
|                 |                                                          |                                                    | -        |
| 3.5.            |                                                          | Otros meritos de liderazgo                         | 8        |
| 4.              | ACTIVIDAD PROFESIONAL                                    | Resumen de la actividad profesional                | 2        |

\* AVISO: Esta información se referencia en el formato de CVA ANECA generado desde FECYT según documentación entregada en la sede de ANECA Los períodos de actividad docente (Quinquenios) sólo se visualizan en el CVA-ANECA si no se aporta/n certificado/s DOCENTIA

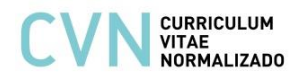

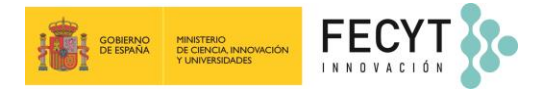

## 2. Generar el formato CVA (ANECA)

Una vez introducidos todos los méritos requeridos en la convocatoria, para obtener el **formato CVA (ANECA)** debe acceder al "Menú principal" del Editor y, en el bloque de "Accesos directos" situado a la derecha de la pantalla, pulsar en el tercer enlace llamado "Descargar y publicar mi CVN".

El sistema le abrirá una **nueva página** con el encabezado "**Descargar y hacer público mi CVN**" en la que debe pulsar sobre el botón de "**Generar**", seleccionando previamente la opción de <u>ABREVIADO (CVA)</u> <u>ANECA</u>.

| Editor de CVN                                                                                                    | CVN CURRICULUM<br>NORMALIZADO<br>Desendado er FECYT                                                                                                  |                                                                                                    |
|----------------------------------------------------------------------------------------------------|----------------------------------------------------------------------------------------------------|----------------------------------------------------------------------------------------------------|
| Está usted en: <u>Menú principal</u> >> Descargar y publicar mi CVN                                                                                                    |                                                                                                    | State State |
| MI CVN Online<br>A continuación, se muestra la versión pública de su CVN, disponible de manera onlin<br>seleccionar el currículum que desea Hacer Público. Al pinchar en la opción "Hacer pú | re. Para hacer visible su CVN en Internet debe haberlo generado primero y<br>úblico" obtendrá un enlace de descarga de su curriculum que podrá compa | estar disponible en el apartado de Histórico de CVN Generados y después en la última columna,<br>tír de forma online.                                                                                                    |
| Urt<br>No tiene ningún CVN público en el sistema.                                                                                                    | Estado                                                                                                    |                                                                                                    |
| Descargar y hacer público mi CVN<br>Pulsando sobre el botón Generar puede descargar una copia de su CVN.                                                                                     |                                                                                                    |                                                                                                    |
| ABREVIADO (CVA) ANECA  Generar COMPLETO ABREVIADO (CVA) AEI ABREVIADO (CVA) ISCIII ABREVIADO (CVA) INCIA generados desde su cuenta de usuario.                                               |                                                                                                    |                                                                                                    |
| Nombre de fichero Tipo CVN Nº de páginas                                                                                                    | Fecha de generación Hacer público 🍞                                                                                                    |                                                                                                    |
| cva_20240418144518858.pdf ABREVIADO (CVA) ANECA 3                                                                                                    | 18/04/2024 - 14:45:21 Publicar                                                                                                    |                                                                                                    |

Cuando pulse **"Generar**" le aparecerán todos los apartados propios del CVA (ANECA) que tenga completados en su CVN y podrá seleccionar aquellos que desee incluir en su currículum abreviado. Si por el contrario hubiera algún apartado vacío, este no se mostrará en la pantalla de previsualización (de ítems a exportar) hasta que no esté cumplimentado.

La selección de los apartados a exportar podrá hacerla por hito curricular, pulsando sobre el cajetín dispuesto a la izquierda de cada hito. También se permite el filtrado de la información por fecha para aquellos méritos que se ordenan por este criterio. Para ello, deberá pulsar el icono en forma de filtro que aparece a la derecha de la pantalla.

| Está usted en: Menú principal > Generación CVA          |                                         | Salir  |                     |
|---------------------------------------------------------|-----------------------------------------|--------|---------------------|
| Exportación do Currículum Vítao                         |                                         |        | (?)Mostrar          |
|                                                         |                                         |        |                     |
| Desde esta sección puede seleccionar manualmente los a  | partados a incluir en el CVA.           |        |                     |
|                                                         | (7)Mostrar                              | r      |                     |
| Perfil de exportación                                   |                                         |        |                     |
| Asigne un nombre de perfil y almacene la selección actu | Jal para futuras exportaciones: Guardar |        |                     |
| Mis perfiles:                                           | ✓ Cargar Borrar                         |        |                     |
|                                                         |                                         |        |                     |
| Identificación CVN (1)                                  |                                         |        | 🕐 Mostrar ayuda 🏼 📝 |
| 🗆 😑 Apellidos                                           | O Nombre                                | 😑 Sexo | 🤤 Fecha de          |
| Apellido1 Apellido2                                     | Nombre                                  | Mujer  | 10/10/1983          |
|                                                         |                                         |        |                     |
| Situación profesional actual (1)                        |                                         |        |                     |
|                                                         |                                         |        | 🕐 Mostrar ayuda 🛛 🖊 |
| 🗆 😑 Categoría profesional                               | Entidad empleadora                      |        | 😑 Fecha de inicio 🔽 |
| Profesor titular                                        | Universidad de La Coruña                |        | 27/06/2005          |
|                                                         |                                         |        |                     |

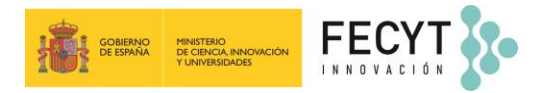

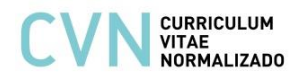

Una vez haya seleccionado todos los campos que desee, **pulse el botón "Generar CVA" situado al final de la pantalla** para realizar la exportación de los datos seleccionados y descargar así su CVA (ANECA) en formato PDF. Si en lugar de generar su CVA reducido **quiere seleccionar todos los campos, pulse en el botón** "Seleccionar todos". Si desea volver al menú principal pulse en el botón "Cancelar".

| Res  | sumen libre del currículum (1)                                                                    | ? <u>Mostrar ayuda</u> 🔼 |
|------|---------------------------------------------------------------------------------------------------|--------------------------|
|      | 😑 Resumen libre del carriculum                                                                    |                          |
| 1    | Doctora por la UCM (2004) Pramio Extraordinario de Doctorado (2005), comencé en 2001 como becaria |                          |
| Sele | eccionar todos Generar CVA ) Cancelar                                                             |                          |

**El sistema generará el CVA (ANECA) en formato PDF** que podrá descargar desde su navegador. El propio fichero PDF del CVA permite ser impreso y adicionalmente dispone de marcadores que facilitan la navegación en pantalla por los distintos apartados.

A su vez, esta **versión electrónica incorpora la tecnología CVA-XML** que posibilita incorporar sus datos curriculares en cualquier aplicación institucional adaptada en la importación o lectura de CVN.

Más información en cau.editor.cvn@fecyt.es